## **INSTALLATION DE VISION SUR LINUX**

1- Préparation du environnement : Suivez l'instruction de la préparation par le site <u>https://wiki.winehq.org/Ubuntu</u> (selon la version d'Ubuntu)

2- Vérifier la version de wine

ubuntu@ubuntu-virtual-machine:~\$ wine --version
wine-7.0.1

3- Lancer la commande « winecfg » pour l'initialisation. Cliquer sur « Install » pour installer les dépendances.

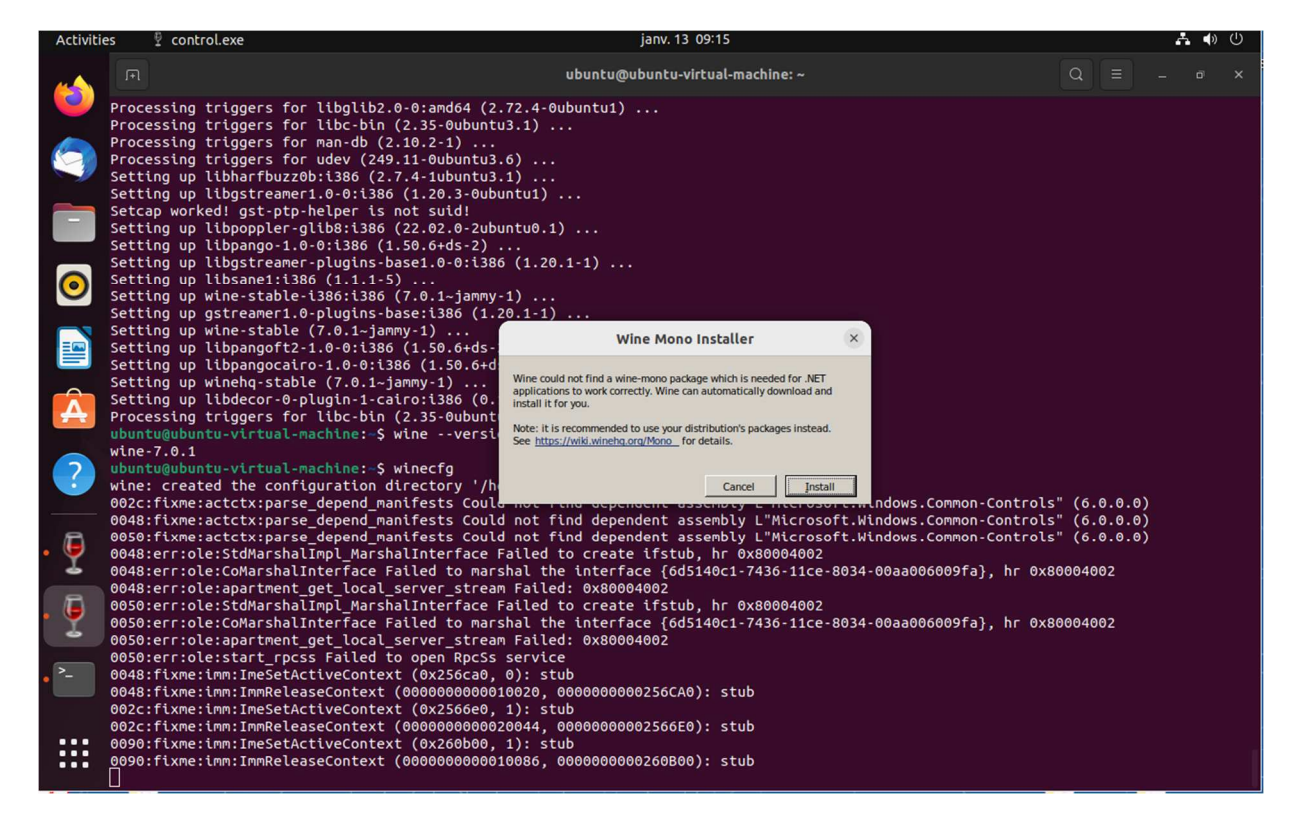

4- Lors la fin de l'initialisation, sélectionner « Windows 10 » en tant que la version de Windows simulé.

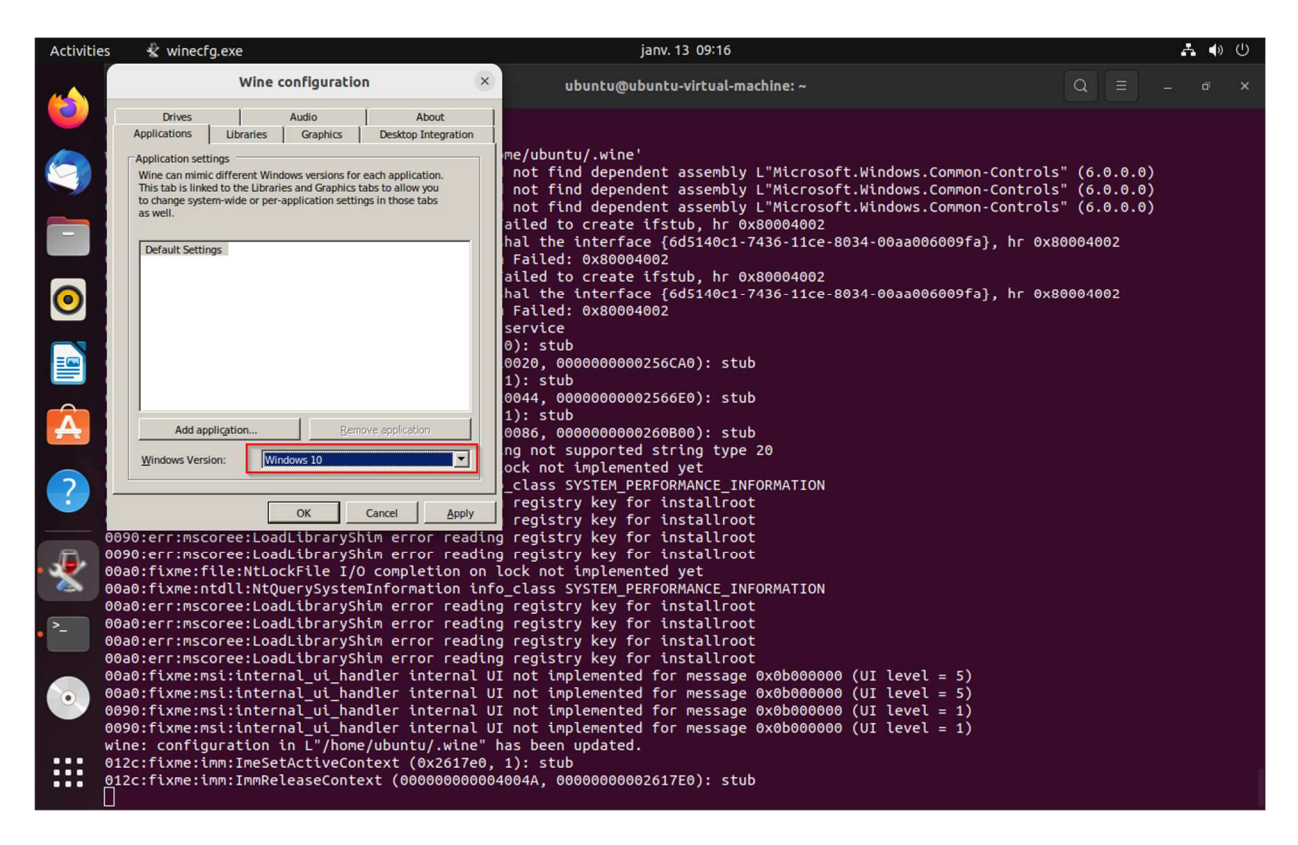

5- Lancer les commandes pour installer « Adobe Air » avec wine : wget <u>https://airsdk.harman.com/assets/downloads/33.1.1.744/AdobeAIR.exe</u> wine AdobeAIR.exe

6- Après l'installation du AdobeAir, cliquer droit sur le fichier « Vision\_Air » et sélectionner « Adobe AIR Application Installer » pour installer Vision AIR

| Cancel | Select Appli<br>Opening "Installer P | ication<br>ackage" files. | Select         |  |
|--------|--------------------------------------|---------------------------|----------------|--|
|        | lab                                  |                           | Vision_dev_10. |  |
| Recomm | nended Application                   | S                         |                |  |
| Ad 🔊   | lobe AIR Application                 | Installer                 |                |  |
|        |                                      |                           |                |  |
|        |                                      |                           |                |  |
|        |                                      |                           |                |  |
|        |                                      |                           |                |  |
|        |                                      |                           |                |  |
|        |                                      |                           |                |  |
|        |                                      |                           |                |  |
|        | View All Ap                          | plications                |                |  |
|        |                                      |                           |                |  |

7- Vous trouvez l'application est bien installé et fonctionnelle.

| Vision Back-Office (Guest)               | - • ×          |
|------------------------------------------|----------------|
| Verifone                                 | on_dev_10.5.   |
| Vision - Authentication                  | 230111024      |
| Login *<br>Password *                    |                |
| Server * Guest v<br>Password forgotten ? |                |
| 10.5.0                                   | Vision.desktop |
|                                          | Vision.lnk     |
|                                          |                |
|                                          |                |